# Hvordan opretter du en gratis profil?

Besøg www.kaffemøder.dk

Vælg "Services" øverst i menuen

Klik på "Vælg" nederst i den første kolonne "Service Ambassadør"

Klik herefter på "Gå til Kasse"

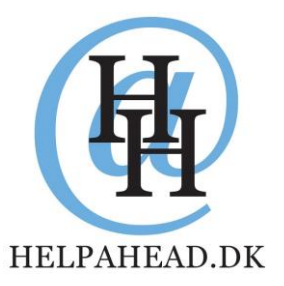

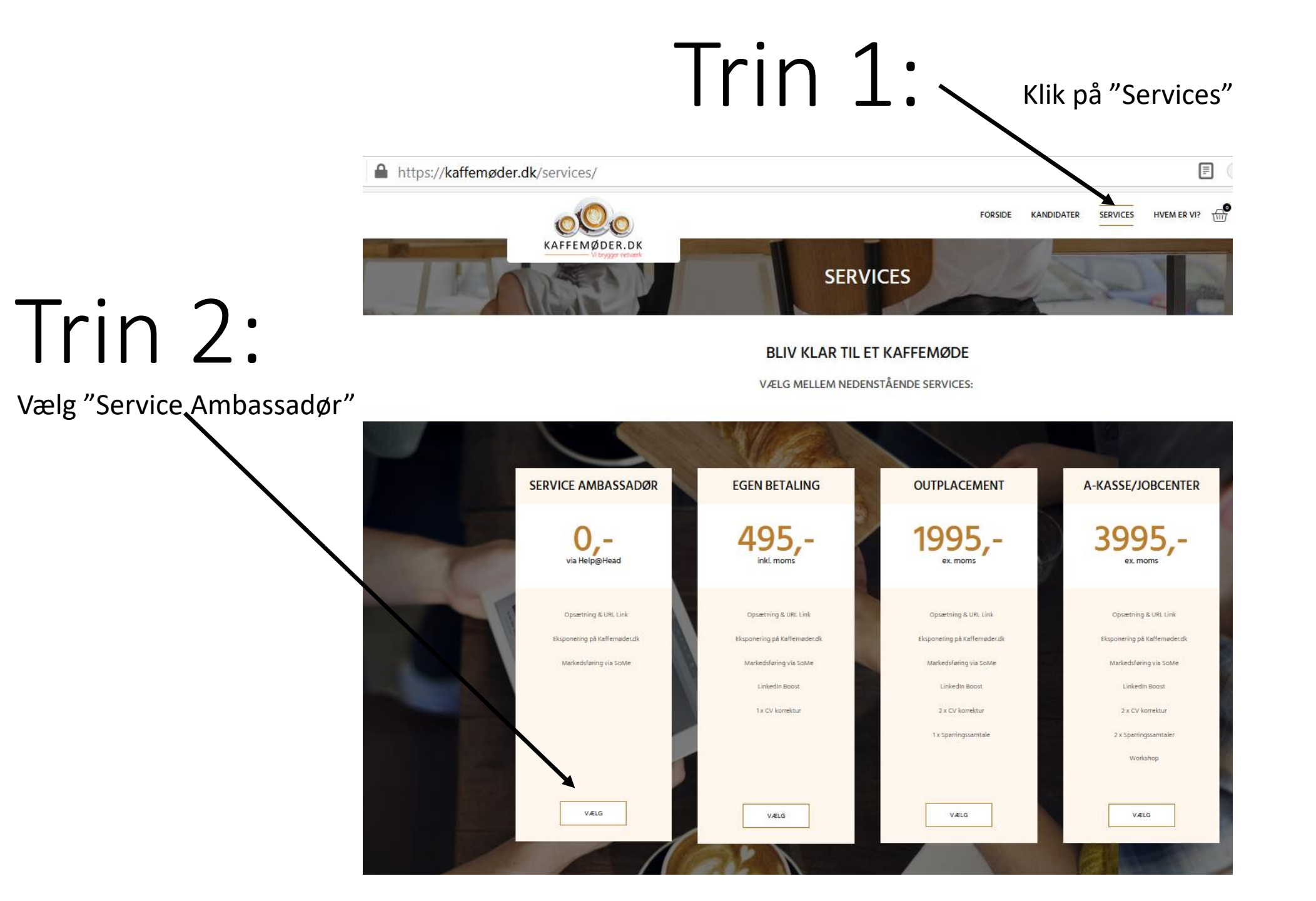

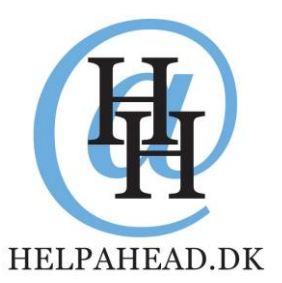

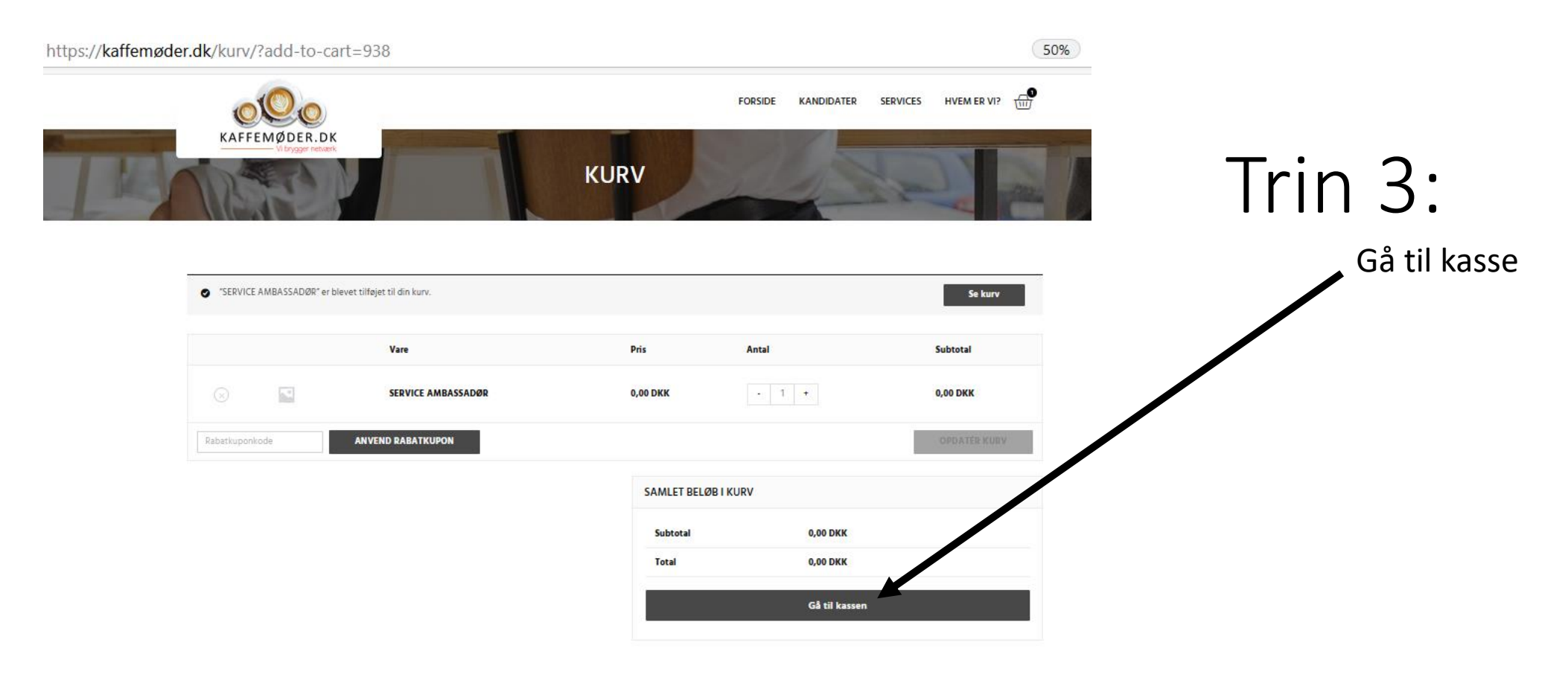

| GENERELT                                                                        | NAVIGATION                              | TILMELD DIG NYHEDSBREV | FØLG OS |                      |
|---------------------------------------------------------------------------------|-----------------------------------------|------------------------|---------|----------------------|
| Kaffernader.dk<br>Powered by/ HELPAHEAD<br>2770 Kastrup<br><b>L</b> 30 20 26 00 | KONTAKT<br>MIN KONTO<br>MIT CV          | E-mail<br>TILMELD      | f in    |                      |
| 🖀 kontakt@helpahead.dk                                                          | PRIVATLIVSVILKÅR<br>HANDELSEBETINGELSER |                        |         |                      |
| © KAFFEM@DER.DK - 2020                                                          | VISA                                    | 🔌 🍋 🥶 😎                |         | AVEO - WEB&MARKETING |

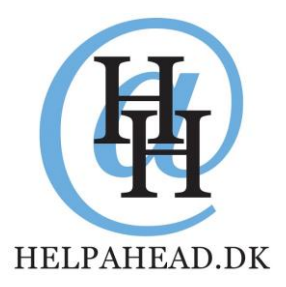

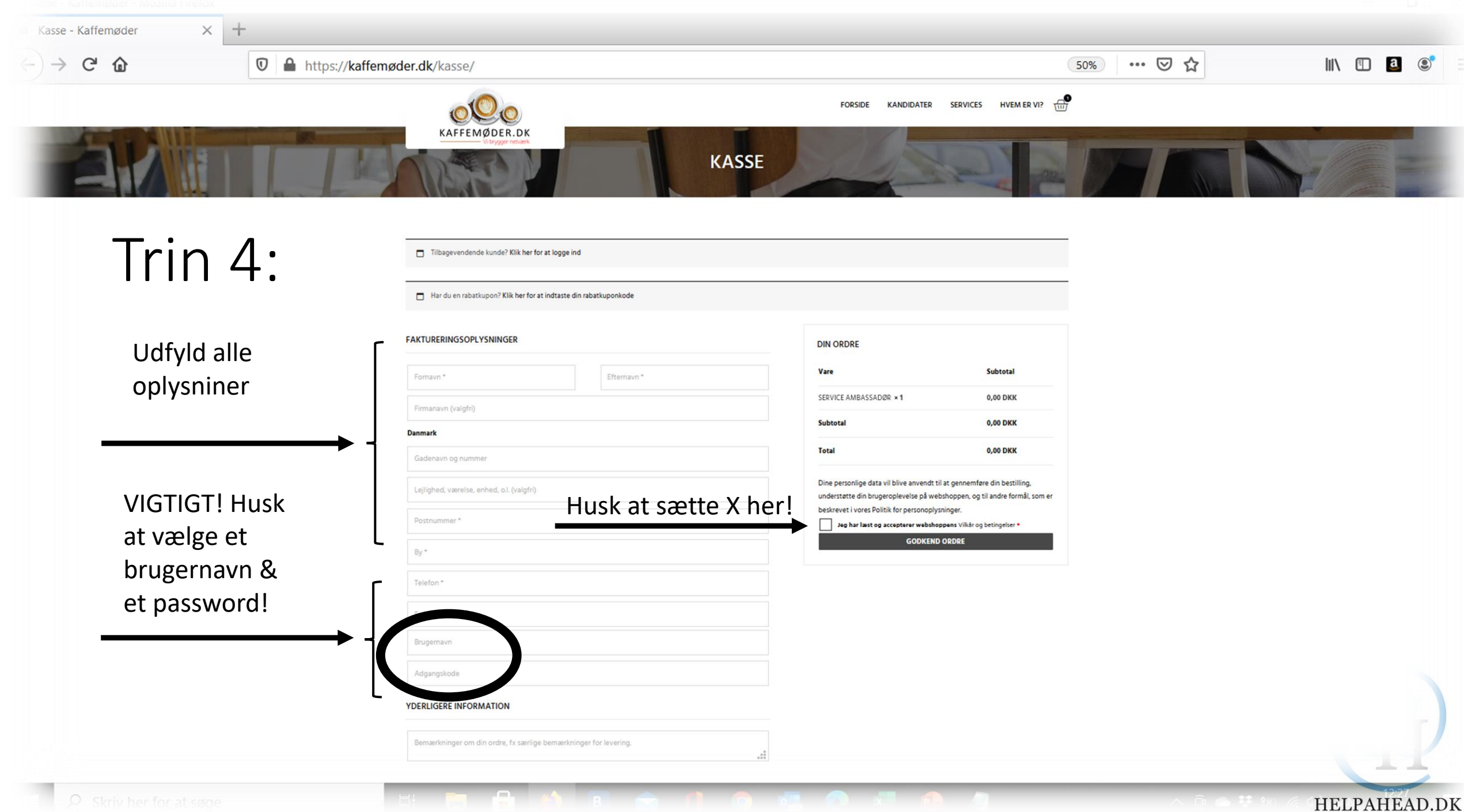

#### ıøder.dk/kasse/order-received/1430/?key=wc\_order\_T3dhhkFq3GmxX

## Trin 5:

hedder

Tak for din bestilling.

Vi har sendt dig 2 e-

oprettelsesmail.

mails. Klik på den der

FORSIDE KANDIDATER SE KAFFEMØDER.DK KASSE Tak for din bestilling. Vi har sendt dig en e-email. ORDRENR: DATO: TOTAL: E-MAIL: 14. december 2020 0,00 DKK 1430 glarvig@yahoo.com ORDREINFORMATIONER Vare Total SERVICE AMBASSADØR × 1 0,00 DKK Subtotal: 0,00 DKK 0,00 DKK Total: FAKTURERINGSADRESSE Peter Petersen Peter Petersens Allé 7 1th 7913 Dragør @ 12345678 glarvig@yahoo.com

| GENERELT              | NAVIGATION       | TILMELD DIG NYHEDSBREV | FØLG OS |
|-----------------------|------------------|------------------------|---------|
| Kaffemøder,dk         | KONTAKT          | 21 (A)                 | f in    |
| Powered by/ HELPAHEAD |                  | E-mail                 |         |
| 2770 Kastrup          | MINKONTO         |                        |         |
| <b>G</b> 30 20 26 00  | MIT CV           | TILMELD                |         |
| kontakt@helpahead.dk  | PRIVATLIVSVILKÅR |                        |         |

HELPAHEAD.DK

## Bekræftelsesmail

| Find messages, documents, p     | hotos or people                                                     | ~ Q                          |                        |              |
|---------------------------------|---------------------------------------------------------------------|------------------------------|------------------------|--------------|
|                                 | Archive 🛧 Move                                                      | 🛅 Delete 🛛 😻 Spa             | ····                   | Sort         |
| Today                           |                                                                     |                              |                        |              |
| Kaffemøder                      | 🖈 Din Kaffemøder ordre er ble                                       | evet modtag Tak for c        | lin ordre Hej Peter Bl | 12:39        |
|                                 |                                                                     |                              |                        |              |
| Kaffemøder                      | ★ Din Kaffemøder er blevet og                                       | <b>prett</b> Velkommen til K | affemøder Hej Servi    | 12:39        |
| Velk<br>dit p<br>din o<br>kaffe | omstmail med<br>bersonlige link til<br>egen profil på<br>emøder.dk. | Tri                          | n 5:                   | HELPAHEAD.DK |

# Trin 6:

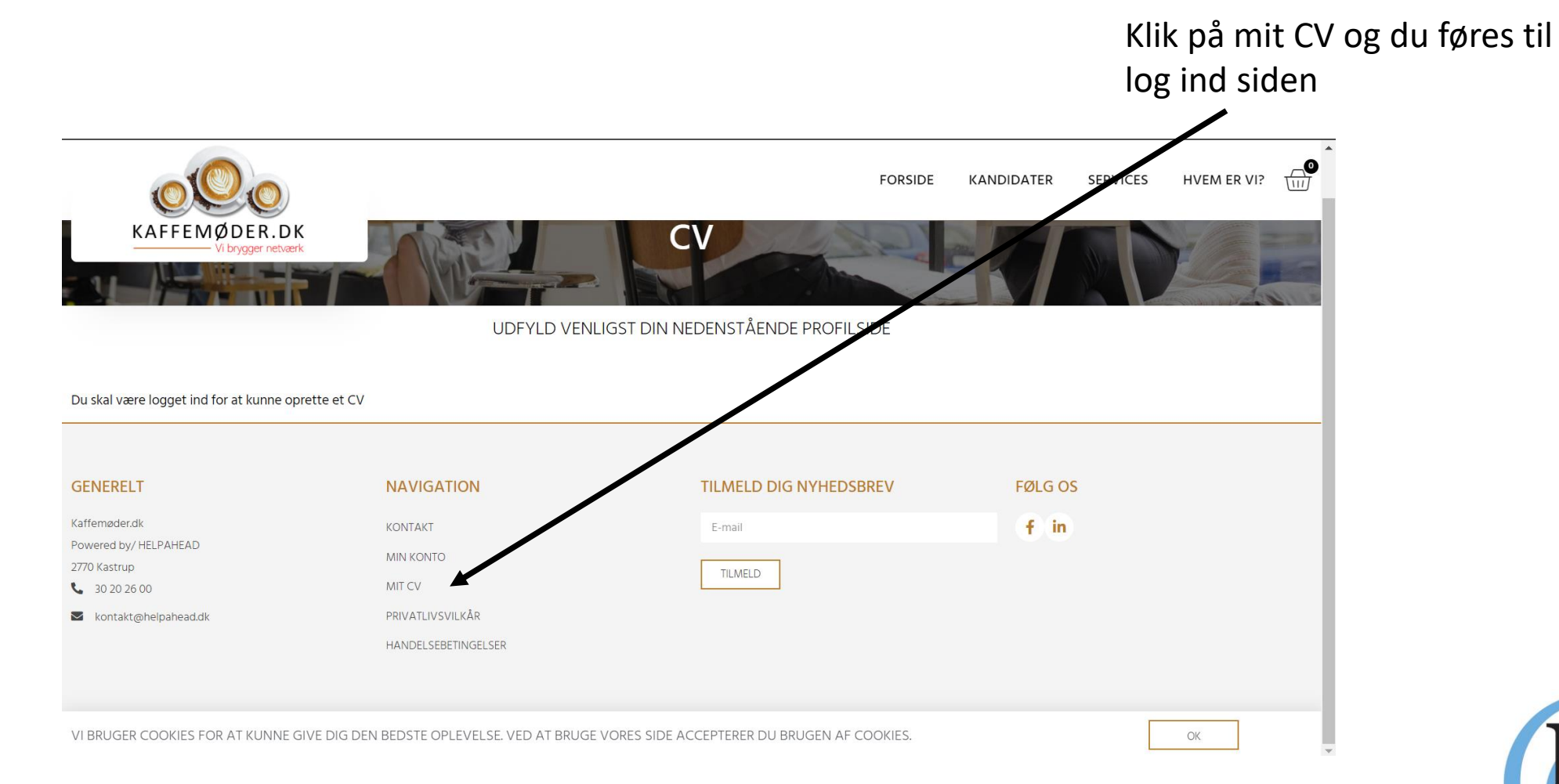

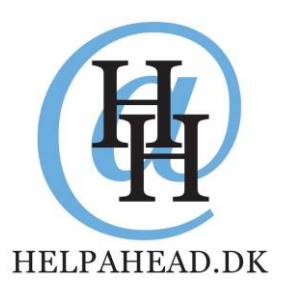

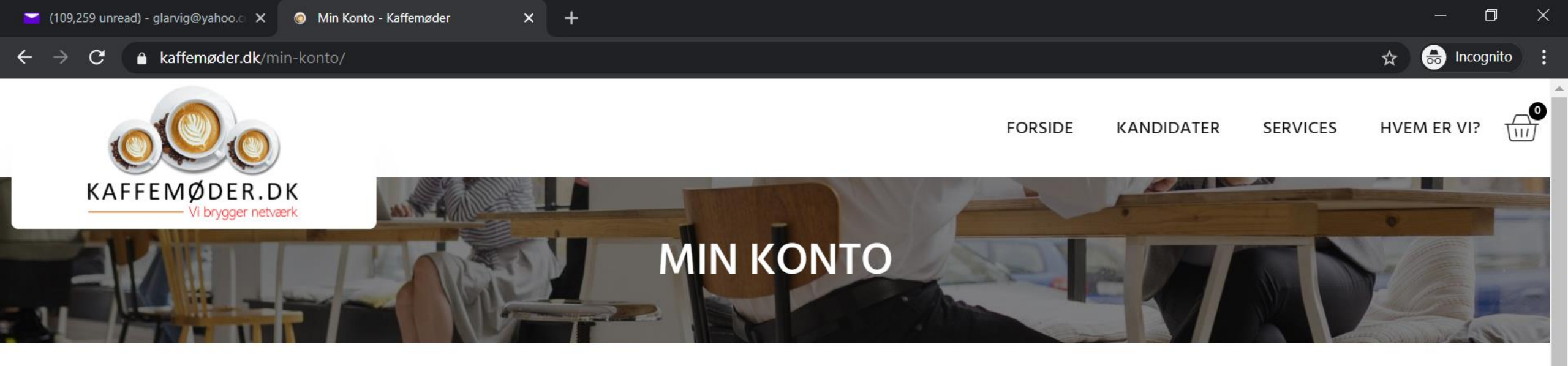

# Trin 6:

### LOG IND

| Brugernavn eller e-mailadresse * | Indtast det brugernavn og<br>adgangskode som du angav                          |        |
|----------------------------------|--------------------------------------------------------------------------------|--------|
| Service Ambassadøren             | under oprettelsen. (Alle dine data,<br>kan du senere ændre under "Min Konto"). |        |
| Adgangskode *                    |                                                                                |        |
|                                  |                                                                                |        |
| Husk mig LOG IND                 |                                                                                | H      |
| Mistet din adgangskode?          |                                                                                | UTTY I |

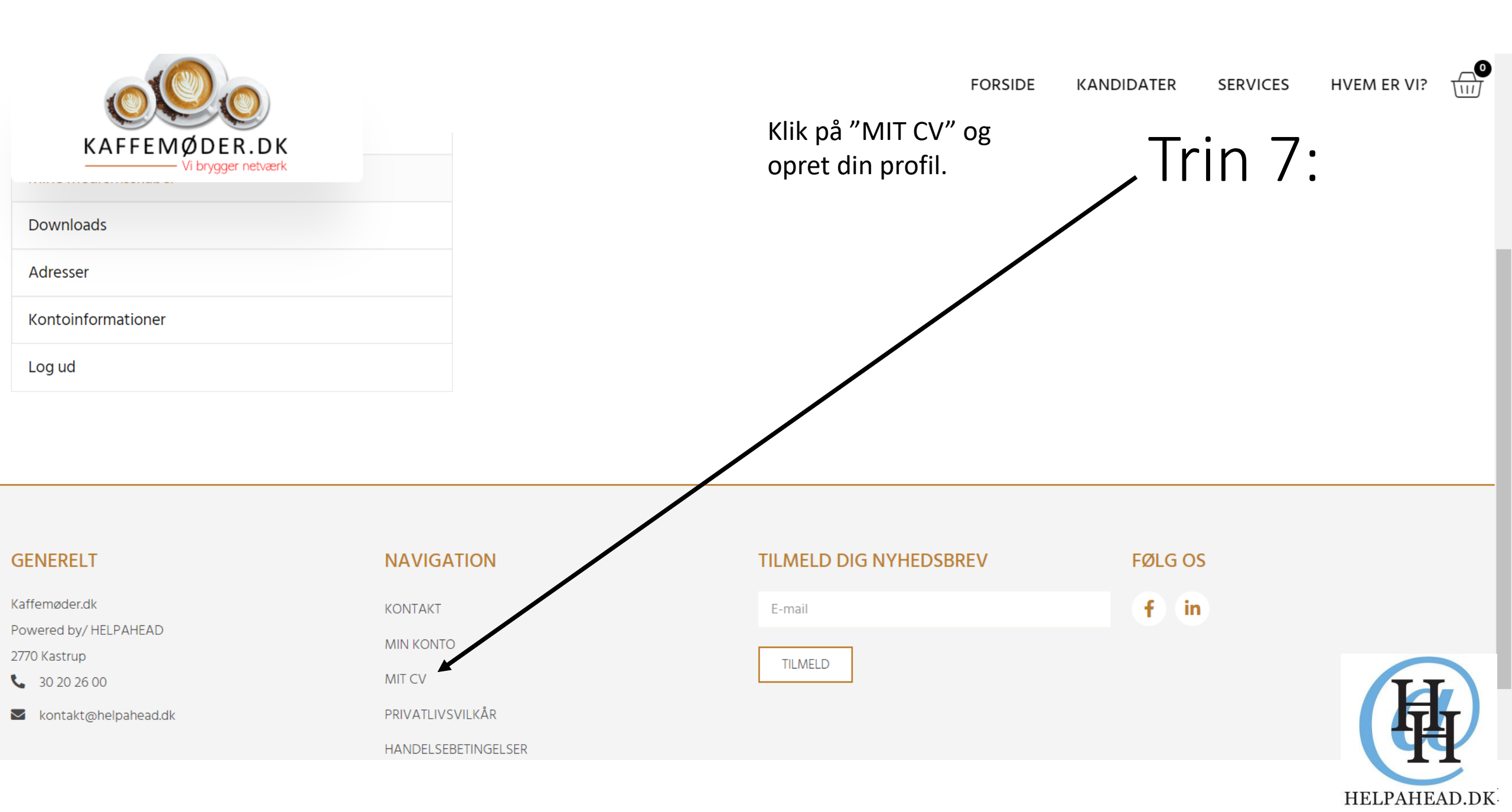

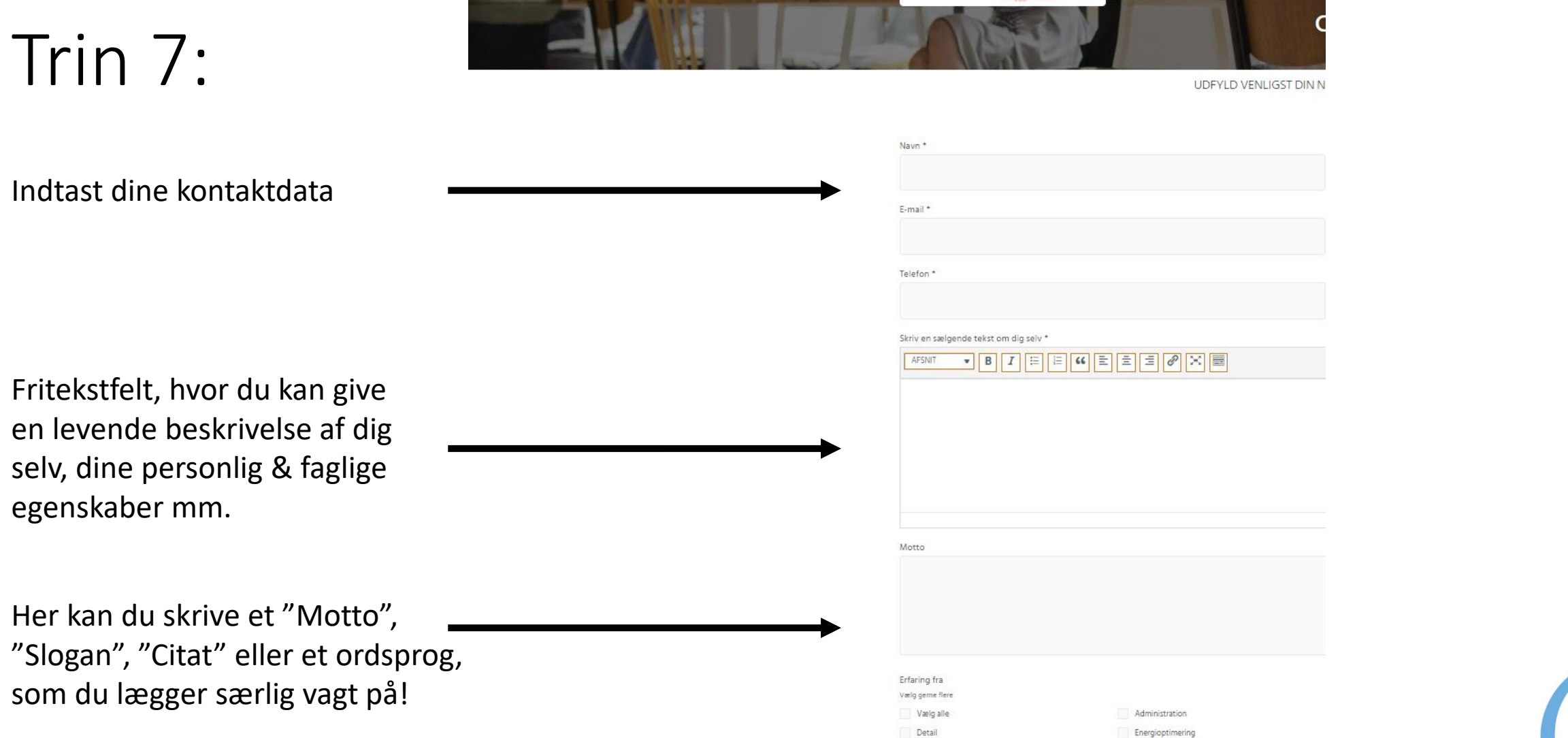

KAFFEMØDER.DK

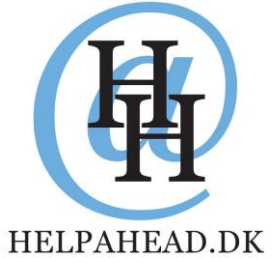

Vælg de områder du har erfaring indenfor og som du ønsker at blive valgt på. Erfaring fra

Vælg en, flere eller alle

| geografiske områder, hvor | ✓ Fiern markering af alle valgte       | ✓ Bornholm              | ✓ Fvn      | ✓ Hovedstaden   |
|---------------------------|----------------------------------------|-------------------------|------------|-----------------|
| du ønsker arbeide.        | ✓ Nordjylland                          | ✓ Østjylland            | √ Sjælland | ✓ Sønderjylland |
|                           | ✓ Vestjylland                          |                         |            |                 |
| Angiv anciennitet her     | Anciennitet                            |                         |            |                 |
|                           | Vælg anciennitet                       |                         | ~          |                 |
| Angiv alle de sprog du    | Sprog                                  |                         |            |                 |
| har et kendskab til.      | Vælg alle                              | Afrikansk               | Arabisk    | Belgisk         |
|                           | Dansk                                  | Engelsk                 | Estisk     | Finsk           |
|                           | Fransk                                 | Græsk                   | Grønlandsk | Hollandsk       |
| Opload dit profilbillede  |                                        |                         |            |                 |
| · · ·                     | Profilbillede                          | Her kan du enten        |            |                 |
|                           | Choose File No file chosen             | onlade CV eller en kort | Trin 7.    |                 |
|                           | CV                                     |                         | 11111 / .  |                 |
|                           | Opload dit CV i PDF format hvis ønsket | mp4 videopitch!         | _          |                 |
| KIIK pa "OPRET PROFIL"    |                                        |                         | -          |                 |
| og du er nu LIVE!         |                                        |                         |            |                 |
|                           | OPRET PROFIL                           |                         |            |                 |
|                           |                                        |                         |            | HELPAHEAD.DK    |

|                                                                                                    |                                                                |                 | (印                      |
|----------------------------------------------------------------------------------------------------|----------------------------------------------------------------|-----------------|-------------------------|
| rofilbillede<br>Choose File No file chosen<br>V<br>pload dit CV i PDF format hvis ønsket<br>Chosen File No file chosen | Her kan du enten<br>oplade CV eller en kort<br>mp4 videopitch! | Trin 7:         | TT                      |
| Fransk                                                                                                    | Græsk                                                          | Grønlandsk      | Hollandsk               |
| Dansk                                                                                                    | Engelsk                                                        | Estisk          | Finsk                   |
| Sprog<br>Vælg alle                                                                                                    | Afrikansk                                                      | Arabisk         | Belgisk                 |
| Vælg anciennitet                                                                                                    |                                                                | ~               |                         |
| Anciennitet                                                                                                    |                                                                |                 |                         |
| <ul> <li>✓ Norajylland</li> <li>✓ Vestjylland</li> </ul>                                                               | ✓ Østjylland                                                   | ✓ Sjælland      | Sønderjylland           |
| <ul> <li>Fjern markering af alle valgte</li> </ul>                                                                     | ✓ Bornholm                                                     | ✓ Fyn           | ✓ Hovedstaden           |
| Geografi                                                                                                    |                                                                |                 |                         |
| Security                                                                                                    | Social & sundhed                                               | Transport       | værksted & vedligehold  |
| Projektledelse                                                                                                    | Rejser                                                         | Safety          | Salg                    |
| Miljø                                                                                                    | Økonomi                                                        | Overnatning     | ✓ Planlægning & analyse |
| Kvalitetssikring                                                                                                    | Lager og logistik                                              | ✓ Ledelse       | Marketing               |
| IT                                                                                                    | √ Jura                                                         | Kommunikation   | ✓ Kundeservice          |
| Detail     Eorretningsudvikling % innovation                                                                           | Energioptimering                                               | Food & beverage | Forlystelser            |
| Vælg alle                                                                                                    | Administration                                                 | Brand & redning | ✓ CSR                   |
|                                                                                                    |                                                                |                 |                         |

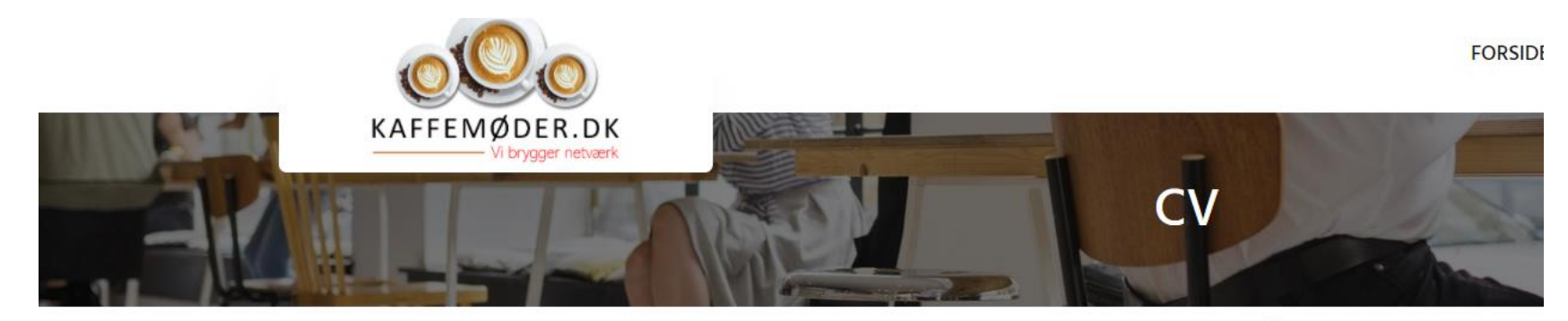

## Trin 8:

UDFYLD VENLIGST DIN NEDENSTÅENDE PROFILSIDE

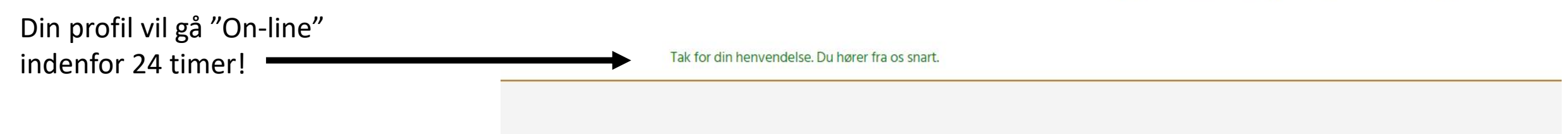

| GENERELT                              | NAVIGATION          | TILMELD DIG NYHEDSBREV |
|---------------------------------------|---------------------|------------------------|
| Kaffemøder.dk                         | KONTAKT             | E-mail                 |
| Powered by/ HELPAHEAD<br>2770 Kastrup | MIN KONTO           | TILMELD                |
| <b>G</b> 30 20 26 00                  | MIT CV              |                        |
| kontakt@helpahead.dk                  | PRIVATLIVSVILKÅR    |                        |
|                                       | HANDELSEBETINGELSER |                        |

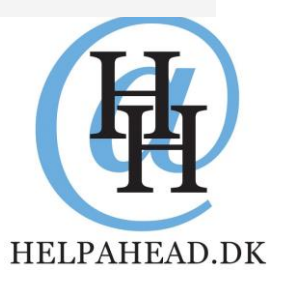

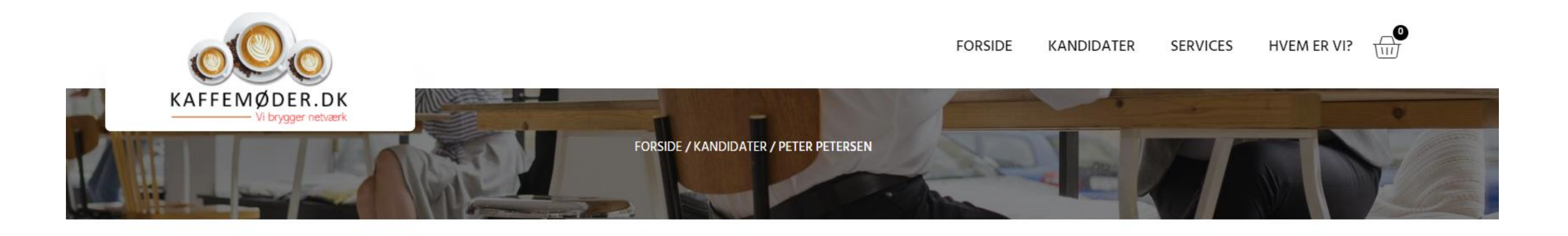

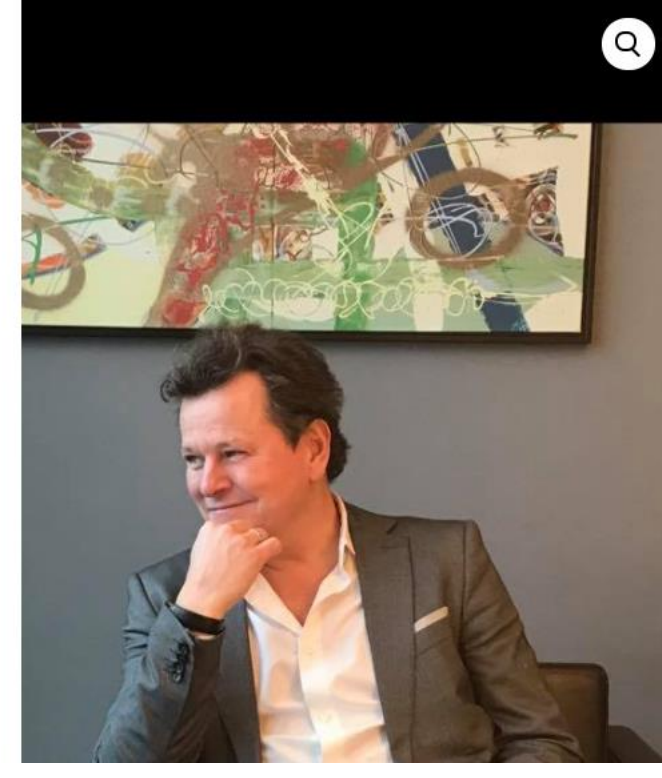

## PETER PETERSEN

**Lorem Ipsum** is simply dummy text of the printing and typesetting industry. Lorem Ipsum has been the industry's standard dummy text ever since the 1500s, when an unknown printer took a galley of type and scrambled it to make a type specimen book. It has survived not only five centuries, but also the leap into electronic typesetting, remaining essentially unchanged. It was popularised in the 1960s with the release of Letraset sheets containing Lorem Ipsum passages, and more recently with desktop publishing software like Aldus PageMaker including versions of Lorem Ipsum

#### BOOK MØDE

#### ΜΟΤΤΟ

"

*"Aim for the moon – The sky is the limit"* 

SE CV

Hold øje med din inbox. Det er nu muligt for arbejdsgivere, at sei dig en direkte invita et kaffemøde!

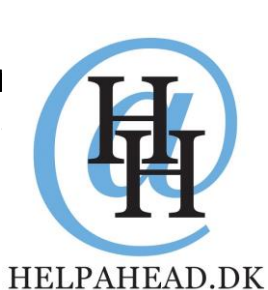

Hvis der er noget der driller eller du har spørgsmål til, da send os en mail på: kontakt@helpahead.dk eller giv os et ring på: 2076 2600 eller 3020 2600.

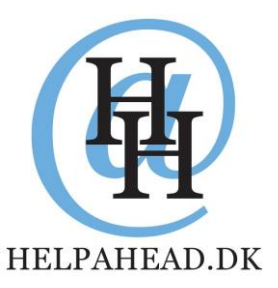